## PANDUAN E-MENTORING UNTUK MENTOR

Shufi Salsabila, S.Pd

### PANDUAN PENGGUNAAN WABSITE E-MENTORING UNTUK MENTOR

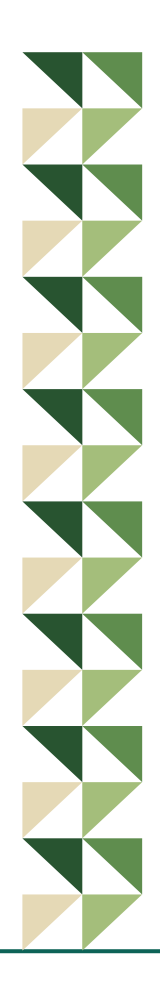

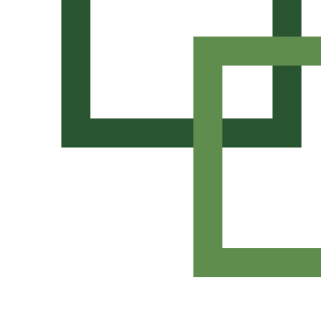

### A. Panduan akses untuk *E-Mentoring* (E-MENTORING.MIN15JAKARTA.SCH.ID)

1. Alamat akses pada e-mentoring.min15jakarta.sch.id

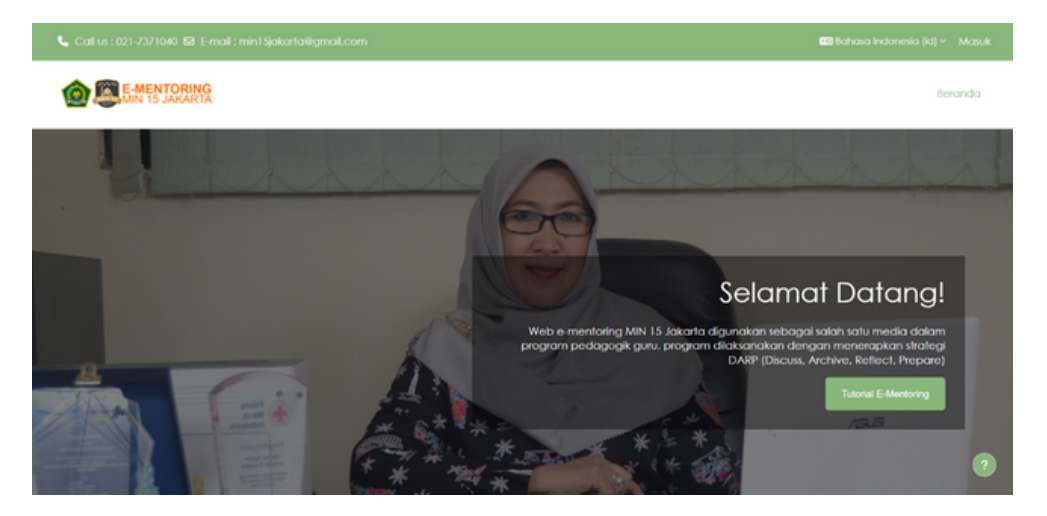

### 2. Akun E-Mentoring

 Login NIP dan tanggal lahir
 Dengan menggunakan NIP sebagai username dan tanggal lahir sebagai password

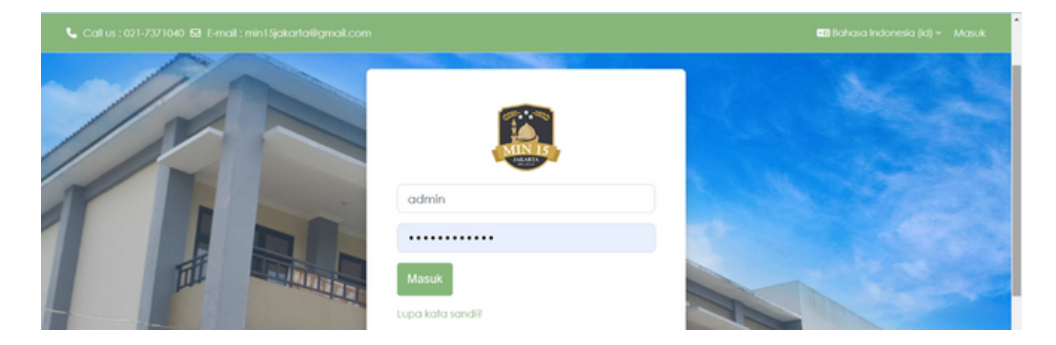

**3. Login** pada e-mentoring dengan salah satu cara pada poin nomor 2 dan inglah Username dan password yang anda gunakan **4.** *Profile* Setelah Anda login, pada bagian sebelah atas terdapat menu "Profile" klik icon foto kemudian klik "Profile".

| na | il.com 🖨       | ○ AU - | • | ) |
|----|----------------|--------|---|---|
|    | Profile        |        |   |   |
|    | Grades         |        |   |   |
|    | Calendar       |        |   |   |
|    | Private files  |        | a |   |
|    | Reports        |        |   |   |
| 25 | Preferences    |        |   |   |
|    | Language       | Þ      |   |   |
|    | Świtch role to |        |   |   |
|    | Log out        |        |   |   |

 Selanjutnya akan tampil halaman profil anda. Klik pada tombol profil seperti pada gambar dan klik edit profil untuk mengubah biodata.

| 371040 😼 E-mail : min1.§jakartatilgmail.com                                             | 🦨 🗭 🍻 - Edit mode                                                                                                |
|-----------------------------------------------------------------------------------------|----------------------------------------------------------------------------------------------------|
| Shufi Salsabila, S.Pd - 👂 Message                                                       | Rennet pages to default                                                                                          |
| User details Edit profile Email address strufficationalization (Visible to other course | Reports<br>Browser sessions<br>Grades overview                                                                   |
| participants)<br>Country<br>Angola<br>Timezone<br>Asia/Manatok                          | Login activity<br>Fint access to site<br>Sunday, 8 December 2024, 5:10 AM (1 day 6 hours)<br>Last access to site |

• Akan terdapat beberapa menu, gunakan "*user picture*" untuk menambahkan foto anda. Setelahnya klik "*update profile*"

| <ul> <li>User pict</li> </ul> | ure                                                 |
|-------------------------------|-----------------------------------------------------|
| Current picture               |                                                     |
| Delete picture                |                                                     |
| New picture                   | 0                                                   |
|                               | Maximum file size: 1 GB, maximum number of files: 1 |
| ٥                             |                                                     |
| Files                         |                                                     |
|                               | You can drag and drop files here to add them.       |

 Apabila anda ingin mengganti password silahkan gunakan menu "Change Password". Masukan password yang saat ini digunakan dan password baru lalu klik "Save Changes"

| Coll us : 021-7371          |                          |                                                                                                    | e o 🛞 |
|-----------------------------|--------------------------|----------------------------------------------------------------------------------------------------|-------|
| And                         | Preferences Change passw | bo                                                                                                    |       |
| 1                           | Shufi Salso              | abila, S.Pd - P Message                                                                                                    |       |
|                             | Change password          |                                                                                                    |       |
|                             | Usemame                  | 199709112023211009                                                                                                    | -     |
|                             |                          | The password must have at least 8 characters, at least 1 digit(s), at least 1 lower case letter(s), at least 1 upper case letter(s), at least 1 special character(s) such as *, <, or # |       |
|                             | Current password         |                                                                                                    |       |
| FFE                         | New password             |                                                                                                    |       |
| 1 marshall                  | New password (again)     |                                                                                                    |       |
|                             |                          | Save changes Cancel                                                                                                    | 1100  |
| A DESCRIPTION OF THE OWNER. |                          | Required                                                                                                    | 4     |

# Cata: C21 X2/1040 E3 tend: reiniki§gkatalägenal.com

5. Klik pada tulisan "Site Administration"

### 6. Pilih bagian "Course"

| Courses | Grades | Plugins | Appearanc |
|---------|--------|---------|-----------|
|---------|--------|---------|-----------|

Manage courses and categories Add a category Add a new course Restore course Download course content Course request Pending requests Upload courses

### 7. Pilih bagian "Course"

Manage courses and categories Add a category Add a new course

Restore course

Download course content

8. Silahkan isi identitas course sesuai dengan course yang anda buat. Pilihcourse category sesuai dengan kebutuhan mentee. Bagian yang bertanda merah () merupakan kolom yang wajib diisi.

| <ul> <li>General</li> </ul> |     |                            |
|-----------------------------|-----|----------------------------|
| Course full name            | •   |                            |
| Course short name           | 9 0 |                            |
| Course category             | 9 8 | × Perencanaan Pembelajaran |
|                             |     | Search V                   |
| Course visibility           | 0   | Show 🕈                     |
| Course start date           | 0   | 22 ¢ December ¢ 2024 ¢     |
| Course end date             | 0   | ✓ Enable 22 ♦ December ♦   |
| Course ID number            | 0   |                            |

9. Pada bagian course format, anda bisa memilih bagimana format course anda yang akan ditampilkan.

| Format                                                           |   | Custom sections ~                                                                       |   |
|------------------------------------------------------------------|---|-----------------------------------------------------------------------------------------|---|
| Number of sections                                               |   | Custom sections                                                                         |   |
| Hidden sections                                                  | 0 | customisable sections.                                                                  | е |
| Course layout  Appearance  Files and uploads  Completion trackin |   | O Weekly sections<br>The course is divided into sections<br>corresponding to each week, |   |
|                                                                  |   | beginning from the course start<br>date.                                                |   |
|                                                                  |   | O Single activity<br>The course contains only one                                       |   |
|                                                                  |   | O Social                                                                                |   |
| > Groups                                                         |   | The course is centred around a<br>main forum on the course page.                        |   |
| > Tags                                                           |   | can be added using the Social activities block.                                         |   |

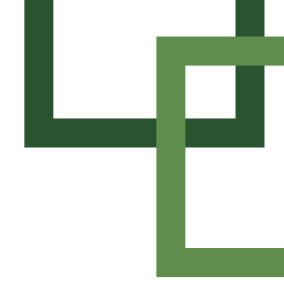

Ada 4 pilihan course format, yaitu:

- **Custom section** : kursus ini dibagi menjadi beberapa topik yang dapat disesuaikan
- Weekly section : kursus ini dibagi menjadi beberapa bagian yang sesuai dengan setiap minggunya, dimulai dari tanggal mulai kursus.
- *Single activity* : kursus hanya berisi satu aktivitas atau sumber daya
- Social : Kursus ini dipusatkan di sekitar forum utama di halaman kursus. Aktivitas dan sumber tambahan dapat ditambahkan menggunakan blok aktivtas social.

**10.** Setelah selesai mengisi indentitas course dan mengatur course anda, silahkan klik "*save and display*"

| > | Course format       |
|---|---------------------|
| > | Appearance          |
| > | Files and uploads   |
| > | Completion tracking |
| 2 | Groups              |
| 5 | Tags                |

**11.** Menambahkan kategori. Pilih kategori dan program mentoring yang akan anda Kelola

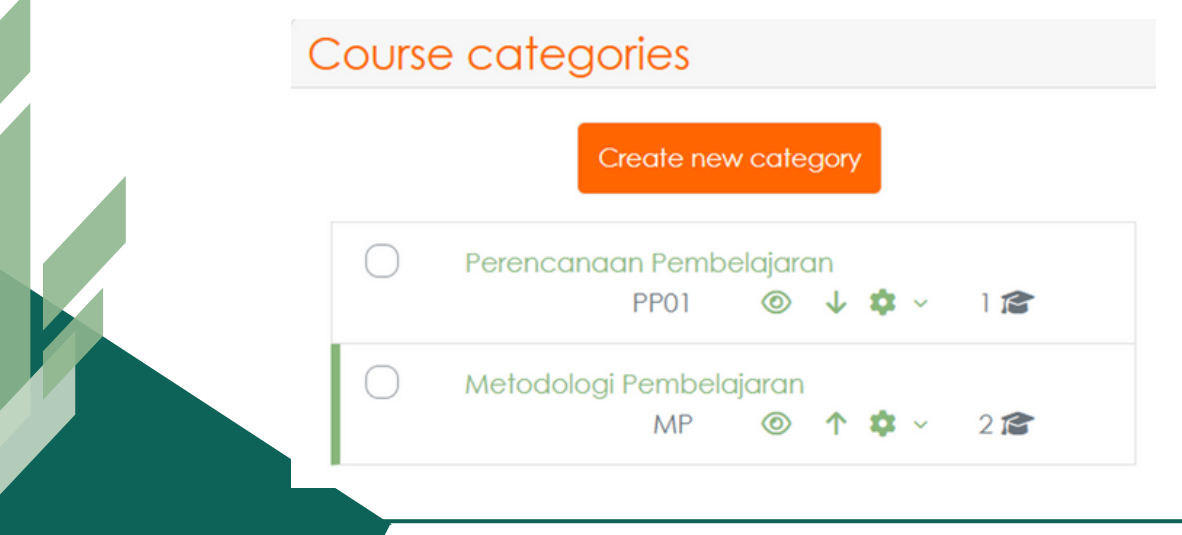

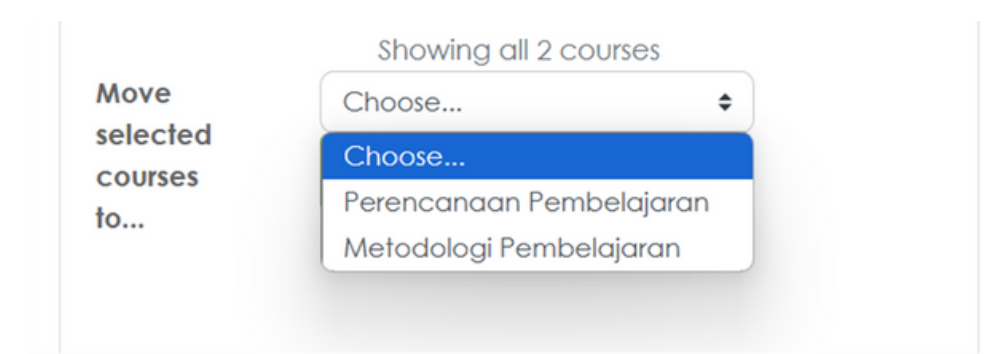

13. 1.Scroll ke bawah hingga menemukan "Navigation" lalu klik pada tanda panah (>). Pilih jenis pendampingan dengan klik tanda panah (>), lalu klik pada course yang anda buat / tersedia

| Navigation    | <b>⊕ \$</b> ~            |
|---------------|--------------------------|
| ✓ Dashboard   |                          |
| 🏫 Site ha     | ome                      |
| > Site po     | ages                     |
| ∽Му со        | urses                    |
| > P<br>Per    | erencanaan<br>nbelajaran |
| <b>&gt;</b> P | Р                        |
| > A           | TP                       |
|               |                          |

### 12. Pilih Course yang anda buat / tersedia

14. Anda bisa mengubah judul topik dengan menekan symbol "pensil"

| Anlisis | Tujuan                         | Pembela             | jaran  |         |             | Bulk actions 🖉 |
|---------|--------------------------------|---------------------|--------|---------|-------------|----------------|
| Course  | Settings                       | Participants        | Grades | Reports | More ~      |                |
| - Esco  | ape to cancel, l<br>Indahuluan | Enter when finished |        |         |             | Collapse all   |
|         |                                | Г                   | ik) 🍎  | TIK     | E-Mantorina |                |
|         |                                |                     |        | aring   | Learnim     |                |

**15.** Untuk menambah topik, pilih "add topics" pada bagian bawah halaman.

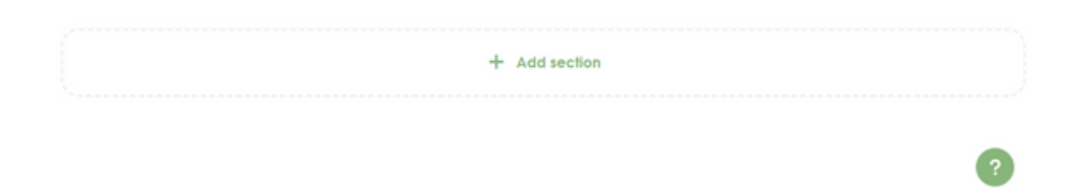

**16.** Klik "*add an activity or resource*" untuk menambah aktivtas baru

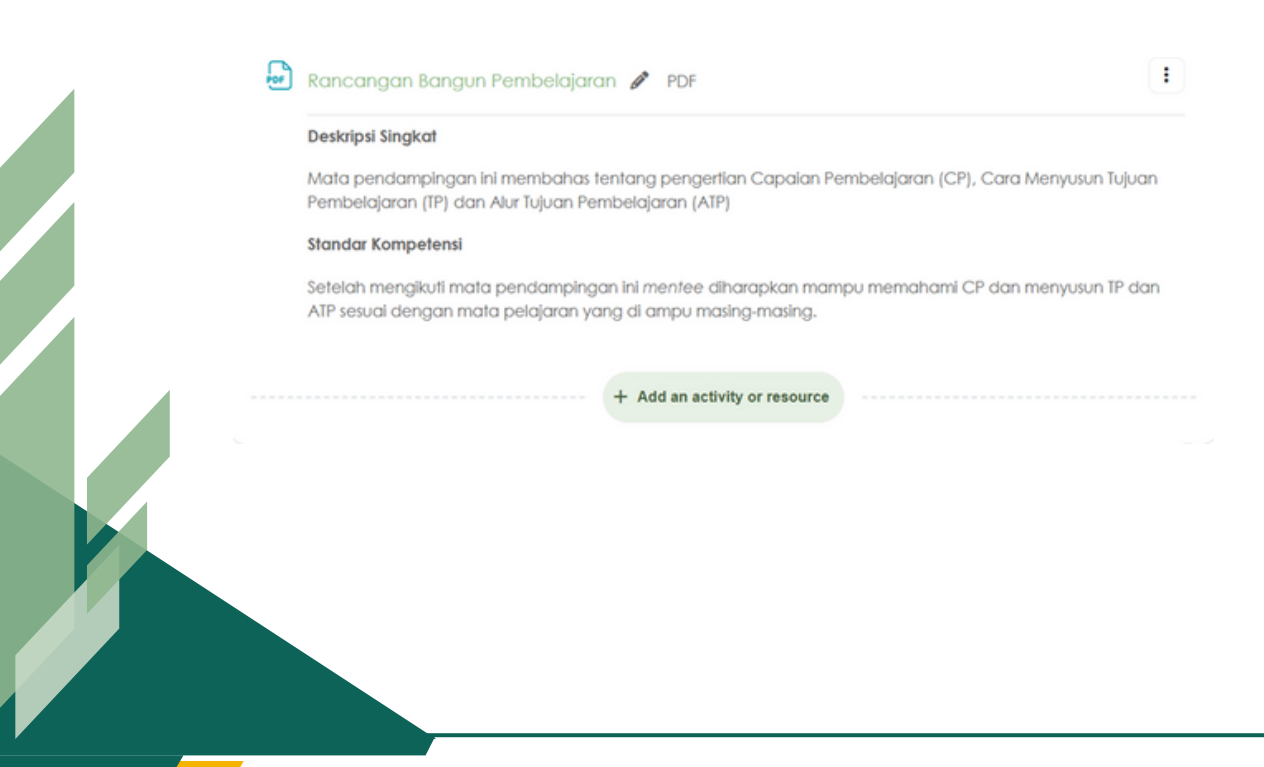

**17.** Pilih salah satu jenis aktivitas yang anda ingin tambahkan, kemudian klik tombol "*Add*"

| 📞 Callus: 021-7371040 😫 E-mail: mi | n1) Search             |                                      |             |             |                       |                                | 4 | 🖗 🔎 🕢 - Editine                                                                                                    | odo 📺 |
|------------------------------------|------------------------|--------------------------------------|-------------|-------------|-----------------------|--------------------------------|---|----------------------------------------------------------------------------------------------------|-------|
| × (1)                              | Al Activitie           | s Resources                          |             |             |                       |                                |   |                                                                                                    | ł     |
| - Pendahuluan                      | G                      | 2                                    | œ           | Ŷ           | -                     | D                              |   | + Add o block                                                                                                    |       |
| Rancangan Bangun P                 | Assignment             | Attendance                           | Book        | Choice      | Custom<br>certificate | Database                       |   | Calendar                                                                                                    | ÷ • • |
| Pre Test<br>Mengidentifikasi pen   | <b>Ç):</b><br>Feedback | Filo                                 | Folder      | Forum       | Glossary              | HSP                            |   | Contraction Contraction Contractic Contractic Co | · »   |
| Unggah IP dan AIP                  | \$ <b>0</b>            | \$ <b>0</b>                          | \$ <b>0</b> | \$ <b>0</b> | \$ <b>0</b>           | \$ <b>0</b>                    |   | Mo Tue We Thu Fr                                                                                                    |       |
| Persiapan<br>Umpan Balik / Revie   | MS content<br>package  | HrP<br>Interactive<br>Content<br>\$2 | Lesson      | Pope        | Guiz<br>A C           | ଙ୍ଗ<br>SCORM<br>package<br>ନ O |   | 2 3 4 5 6                                                                                                    | 1 7 8 |
| Mentee menylapka                   | Text and               | 0                                    | *           | я           | Zoom                  |                                |   | 23 24 25 26 2                                                                                                    | 20 27 |
| V Diskusl                          | media area             | URL<br>1 O                           | Wiki        | Workshop    | meeting               |                                |   |                                                                                                    |       |

Ada beberapa jenis aktivitas yang bisa anda tambahkan, seperti:

- Assignment : dengan aktitas ini, seorang mentor dapat memberikan tugas dalam bentuk soal-soal, penyusun makalah, laporan dan sebagainya.
- Feedback : memungkinkan seorang mentor untuk menciptakan sebuah survei untuk mengumpulkan umpan balik dari mentee menggunakan berbagai jenis pertnyaan termasuk pilihan ganda, ya / tidak atau input teks.
- Forum : sama dengan chat, forum ini lebig dikenal dengan istilah forum diskusi. Namun tidak seperti chat, pada forum interaksi yang dilakukan secara asinkron
- **Quiz** : mentor dapat mendesain Kumpulan soal, yang berisi multiole choice, truefalse, dan pertanyaan jawaban singkat.
- SCORM Package : mentor dapat membuat paket yang berisi halaman web, grafis, program javascript, slide presentasi flash. Video, sura dan konten apapaun yang dapat dibukan di web broser.

- **Book** : mentor bisa membuat sumber belajar multi halaman dengan format seperti buku dan daftar isi.
- File : semua jenis file dapat diunggah dan diakses melalui Moodle, tetapi siswa harus memiliki perangkat lunak yang seusai untuk dapat membukanya.

18. Isi kelengkapan aktivitas yang anda buat

| 📞 Callus : 021-7371040 🛚                                                                                          |                       |   | 🔗 🗭 🔕 v. Edit mode 💽                                                                    |
|----------------------------------------------------------------------------------------------------|-----------------------|---|-----------------------------------------------------------------------------------------|
| × Pandabuluan                                                                                                    |                       |   | p 0 wow Open Mick dower C                                                               |
| Rancangan Bangun P                                                                                                | Activity instructions | 0 | Edit View Insert Format Tools Table Holp                                                |
| <ul> <li>Refleksi</li> <li>Pre Test</li> <li>Mengidentifikasi pen</li> <li>Unggah TP dan ATP</li> </ul>           |                       |   |                                                                                         |
| <ul> <li>Persiapan</li> <li>Umpan Balik / Revie</li> <li>Undub materi yang t</li> <li>Mentee menyiapka</li> </ul> | Additional files      | 0 | Maximum size for new fles: Unfinited                                                    |
| <ul> <li>Diskusi</li> <li>Zoom Meeting</li> <li>Unggah hasil TP dan</li> </ul>                                    |                       |   | You can drag and drop files here to add them.       O Only show files during submission |

**19.** Klik pada tombol "save and return to course / save and display"

| 📞 Callus: 021-7371040 🖾 E-ma  | il : mint Sjakarta Bigmail.com                    | 🦑 🗭 📶 – Edit mode 💽 |
|-------------------------------|---------------------------------------------------|---------------------|
| ×                             | Feedback types                                    | Open block drawer   |
| v Pendahuluan                 | Submission settings                               |                     |
| Rancangan Bangun P            | Oroup submission settings                         |                     |
| √ Refleksi                    | Notifications                                     |                     |
| Pre Test                      | > Grade                                           |                     |
| Mengidentifikasi pen          | Common module settings                            |                     |
| Unggah TP dan ATP             | Restrict access                                   |                     |
| <ul> <li>Persiapan</li> </ul> | Completion conditions                             |                     |
| Umpan Balik / Revie           | > Tags                                            |                     |
| Mentee menyiapka              | > Competencies                                    |                     |
| <ul> <li>Diskusi</li> </ul>   | Send content change notification                  | ^                   |
| Zoom Meeting                  | Save and return to course Save and display Cancel |                     |
| Unggah hasil TP dan           |                                                   |                     |

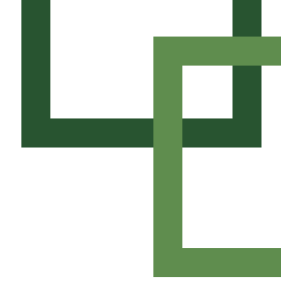

**20.** Bergabung ke kelas enrollment. Pilih kelas yang diampuh. Gunakan enrollment key untuk join sesuai dengan "*role*"

| 📞 Call us : 021-7371040 😡                                   | E-mail : min15jakarta@gmail.com                                                             | 🞐 🔎 👋 🖌 Edit mode 💽         |
|-------------------------------------------------------------|---------------------------------------------------------------------------------------------|-----------------------------|
| ×                                                           | Course Settings Participants Grades Reports More -                                          | (                           |
| <ul> <li>Pendahuluan</li> <li>Rancangan Bangun P</li> </ul> | Enrolled users - Enrol users                                                                |                             |
| ~ Refleksi                                                  |                                                                                             |                             |
| Pre Test                                                    | Match Any   Select                                                                          | 0                           |
| Mengidentifikasi pen<br>Unggah TP dan ATP                   | + Add condition                                                                             | Clear filters Apply filters |
| • Persiapan<br>Umpan Balik / Revie                          | 2 participants found<br>Fist name A & A & C D & F G H 1 J K L M N O F G R S T U V W X Y Z   |                             |
| Unduh materi yang t                                         |                                                                                             |                             |
| Mentee menyiapka                                            | First name                                                                                  |                             |
| - Diskusi                                                   | /Last name Email address Roles Groups Last access to c                                      | ourse Status                |
| Zoom Meeting                                                |                                                                                             | -                           |
| Unggah hasil TP dan                                         | Generation Shufi Salsabila, S.Pd - shufisabilbdkjakarta@gmail.com Student / No groups 1 day | (CEE) 0 0 0 8               |